Mit Admin-Login in Backend Bereich einloggen

Online-Seminar/Online-Church – Räume auf Academy Seite anlegen:

https://www.academy.gvc-globalvideochurch.de/mitarbeiterbereich/

rechts roter Button - Start Live-Webinar klicken

Neues Meeting starten und Meeting Name vergeben, bestehend aus

Name + Datum + Start Uhrzeit (Muss einmalig sein)

## In die Zwischenablage kopieren!!! (wichtig)

Rechts unten 3 Punkte für die Einstellungen anklicken und alle 3 Kreuze (Mikro aus, Kamera aus,,...) setzen

## Dieses Fenster, bzw. diesen Raum offen halten, damit wird das Online Seminar gesteuert (wichtig)

Wieder ins Front End auf Online-Seminar gehen und oben in der schwarzen Leiste auf *mit Elementor bearbeiten* klicken.

Jetzt wird der Startraum bearbeitet

Warteraum löschen, nach unten scrollen, Template hinzufügen (unter meine Templates)

Live-Webinar Raum – Ja- anklicken, im grauen Fenster auf den Bleistift klicken, links öffnet sich ein Feld, hier muss der Raumname hineinkopiert werden. (Zeile durch Raumname ersetzen löschen, Raumname einfügen, Code davor und danach stehen lassen)

Abschnitt/Raum hochziehen (linke Maus in blauen Balken und speichern

Am Ende der Sitzung Abschnitt/Raum wieder über Elementor löschen und aus meinen Templates des Warteraum wieder oben einfügen und speichern.